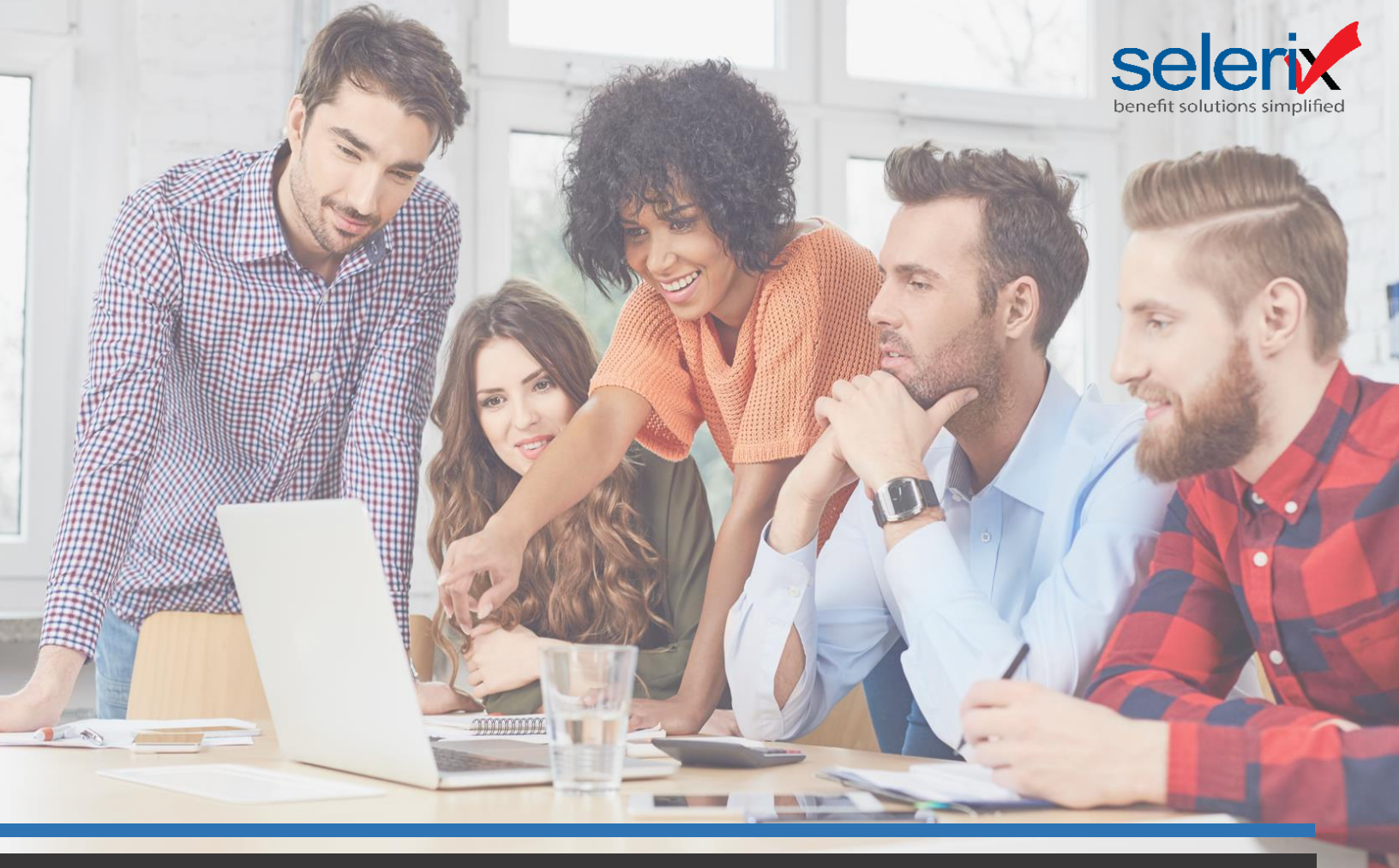

# Service Partners: Guide to the ACA Workflow

|                        | ۲     |                   |                     |
|------------------------|-------|-------------------|---------------------|
| AIR Submission         |       | EIN: 48-0798764   | ▼ Tax Year: 2018 ▼  |
| Nation Health Demo LLC | ••••• | • • •             | • • • •             |
| ▶ Review and Approve   |       |                   | Approved 🗸          |
| ► Generate 1095s       |       |                   | Distributed 🗸       |
| ▶ Submit AIR           |       |                   | Approved 🗸          |
| AIR Submission Status  |       | Comp              | olete with Errors 🗸 |
| ► Upload Corrections   |       |                   |                     |
| Back                   |       | all Compare Plans | selerix             |
|                        |       |                   |                     |
|                        | Ċ     |                   |                     |
|                        |       |                   |                     |
|                        |       | _                 |                     |
|                        |       |                   |                     |

*Final ACA Summary Review & Approval:* The final ACA Summary process allows the employer to review the data contained within the report specifically focusing on the data found under Line 14, Line 15 and Line 16 which represent the Part II of the 1095-C Form provided to employees. The information produced on the final ACA Summary is what would eventually be populated on the 1095-C Form.

| Ger                                 | nerate l                                                                                                    | Final ACA                                                                                                    | Sumr                                                                                                    | nary re                                                                                                    | eporτ                                                                                      | (s) usi                                                                                                    | ng Al                                           | R Su                                                                       | bmis                                                                | sion                                                      | n with                                                | hin A                                              | CA                                      | work                                                                                                    | flow                                                                                                    |
|-------------------------------------|----------------------------------------------------------------------------------------------------|----------------------------------------------------------------------------------------------------|----------------------------------------------------------------------------------------------------|----------------------------------------------------------------------------------------------------|--------------------------------------------------------------------------------------------|----------------------------------------------------------------------------------------------------|-------------------------------------------------|----------------------------------------------------------------------------|---------------------------------------------------------------------|-----------------------------------------------------------|-------------------------------------------------------|----------------------------------------------------|-----------------------------------------|----------------------------------------------------------------------------------------------------|----------------------------------------------------------------------------------------------------|
| The<br>infor<br>proc<br>a W<br>addr | key to e<br>mation s<br>luce an Ex<br>arnings t<br>ressed wit                                                                                                    | nsuring the<br>hould be co<br>col spreads<br>tab that wo<br>th the emplo                                                                                                    | report<br>onfirme<br>sheet wi<br>ould ide<br>over and                                                                        | runs acc<br>d with th<br>th conta<br>entify an<br>d the app                                                                           | curate<br>le emp<br>ining t<br>y erro<br><i>licable</i>                                    | ly is to<br>bloyer and<br>he follow<br>rs. <i>War</i><br>e update                                                | verify<br>nd ma<br>ving ta<br>nings<br>s/corr   | the A<br>intain<br>abs for<br>identi<br>ection                             | CA Se<br>ed on<br>r each<br>fied u<br>s com                         | etup<br>file.<br>form<br>inder<br>plete                   | & Sum<br>The A<br>type 1<br>the V<br>d to cle         | nmary<br>NCA Su<br>1094 a<br>Narnir<br>ear th      | para<br>umm<br>and 1<br>ngs 7<br>ngs 7  | amete<br>ary re<br>1095 a<br>Tab sh<br>urning(                                                                                                    | rs. This<br>port will<br>s well as<br>nould be<br>s).                                                             |
| To a<br>Subi                        | ccess the<br><b>nission</b> :                                                                                                    | ACA Workf                                                                                                    | low, use                                                                                                    | e the too                                                                                                    | bar to                                                                                     | o select                                                                                                    | ACA ai                                          | nd usi                                                                     | ng the                                                              | drop                                                      | o down                                                | n to se                                            | elect                                   | the <b>Al</b>                                                                                                    | R                                                                                                    |
|                                     | Home                                                                                                    | Enrollmer                                                                                                    | nt <del>-</del>                                                                                                    | Reports ·                                                                                                    | - /                                                                                        | Access 🗸                                                                                                    | Ca                                              | ase Set                                                                    | tup 👻                                                               | A                                                         | CA 🗕                                                  | Dat                                                | ta Ma                                   | nagem                                                                                                    | ient 👻                                                                                                    |
|                                     |                                                                                                    |                                                                                                    |                                                                                                    |                                                                                                    |                                                                                            |                                                                                                    |                                                 |                                                                            |                                                                     | S<br>F<br>F                                               | Setup<br>AIR Sub<br>Submis<br>ACA Err                 | omissio<br>ssion S<br>rors                         | on<br>Sumn                              | nary                                                                                                    | 3                                                                                                    |
|                                     | 2. Click                                                                                                    | "Run Now"                                                                                                    |                                                                                                    |                                                                                                    |                                                                                            |                                                                                                    |                                                 |                                                                            |                                                                     |                                                           |                                                       |                                                    |                                         |                                                                                                    |                                                                                                    |
| AIF                                 | Enrollment •<br>R Submi                                                                                                    | Reports - Access                                                                                                    | <ul> <li>Case Setur</li> </ul>                                                                                               | р - АСА -                                                                                                    | Data Manage                                                                                | ment + Sessi                                                                                                    | n • 🗊                                           |                                                                            |                                                                     | EIN:                                                      |                                                       |                                                    | Ŧ                                       | Tax Year:                                                                                                    | <b>₽</b><br>2018 ▼                                                                                                |
| AIF                                 | Enrollment -<br>R Submis<br>Nation Heal                                                                                                    | Reports - Access                                                                                                    | <ul> <li>Case Setu</li> </ul>                                                                                                | p • ACA •                                                                                                    | Data Manage                                                                                | ment • Sessi                                                                                                    | n • D                                           | •                                                                          | •                                                                   | EIN:                                                      |                                                       |                                                    | •                                       | Tax Year:                                                                                                    | 2018 -                                                                                                    |
|                                     | Enrollment •<br>R Submis<br>Nation Heal<br>Review ar                                                                                                    | Reports • Access<br>SSION<br>th Demo LLC<br>and Approve                                                                                                    | <ul> <li>Case Setu</li> </ul>                                                                                                | → ACA +                                                                                                    | Data Manage                                                                                | ment • Sessi                                                                                                    | in • D)                                         | •                                                                          | •                                                                   | EIN:                                                      |                                                       | 0                                                  | •<br>)                                  | Tax Year:<br>Pending                                                                                                    | 2018 -<br>0                                                                                                    |
|                                     | Enrollment •<br>R Submis<br>Nation Head<br>Review ar<br>foundation for the<br>To begin the proce-<br>instructions in the<br>Tipe Have multiple                                                                                                    | Reports - Access<br>SSION<br>th Demo LLC<br>and Approve                                                                                                    | Case Setur     ate an ACA Sum     ing process. Foll     Summary, ensu     s.     mplete these step                           | mary report. The A<br>ow the instructions<br>re you have selecte<br>ps for each of your.                                              | CA Summary<br>below to get<br>d the approp                                                 | nent • Sessi<br>is an all-in-one to<br>started!<br>riate EIN and Tax<br>the drop-down m                          | n • D                                           | your 1094 & 1<br>per right-han                                             | 1095 data sets<br>1095 data sets<br>ad conner of t<br>of your scree | EIN:                                                      | you will revie                                        | w in this ACA                                      | P<br>A.Summary<br>sutton and            | Tax Year:<br>Pending<br>y will be the<br>Hollow the                                                                                                    | 2018 -                                                                                                    |
|                                     | Enrollment •<br>R Submis<br>Nation Heal<br>Review ar<br>Secret you according<br>foundation for the<br>To begin the proce<br>foundation in the<br>To begin the proce<br>foundation in the<br>Table Have multiple                                                                                                    | Reports - Access<br>SSION<br>th Demo LLC<br>and Approve<br>Re You will need to gene<br>remainder of your ACAB<br>as of generating your ACAB<br>so of generating your ACAB                                                                         | Case Setur     ate an ACA Sum     ing process. Fell     summary, ensu     s.     mplete these ste                            | mary report. The A<br>ow the instructions<br>re you have selects<br>ps for each of your.                                              | CA Summary<br>CA Summary<br>below to get<br>d the approp                                   | nent • Sessi<br>Is an all-in-one lo<br>started!<br>riate EIN and Tax<br>he drop-down m                           | n - D                                           | your 1094 & 1<br>per right-han<br>s right corner                           | tops data sets     dorner of ti     of your scree                   | EIN:                                                      | you will revie<br>Then click the                      | e Run Now b                                        | P A Summary ski                         | Tax Year:<br>Pending<br>y will be the<br>I follow the                                                                                                    | 2018 -                                                                                                    |
| AIF                                 | Errollment •<br>R Submis<br>Nation Heal<br>Review ar<br>Review ar<br>BEFORE YOU BEG<br>Instructions in the<br>Type Have multiple<br>Have multiple<br>Have multiple                                                                                                    | Reports - Access<br>SSION<br>th Demo LLC<br>and Approve                                                                                                    | Case Setur      ate an ACA Sum ing process. Fell      Summary, ensu      mplete these ste      on 't forge      ht cornel    | mary report. The A<br>more the instructions<br>re you have selected<br>on for each of your<br>et to compt<br>r of your s              | CA Summary<br>telever to get<br>d the appropri-<br>cavis, utilize i<br>plete th<br>creen t | nent - Sessi<br>is an all in one to<br>started!<br>date (IN and Tax<br>the drop-down m<br>esse steps<br>o toggle | k at each of<br>the ris the up<br>on in the top | your 1094 & 3<br>per right han<br>right corner<br>uch of y<br>en EIN':     | 1095 data set<br>of your scree<br>rour Ell<br>S                     | EIN:<br>s. The data<br>his screen.<br>or to toggie        | you will revie<br>Then click the<br><i>between EW</i> | e Run Now b<br>rx in this ACA<br>e Run Now b<br>rx | A Summary<br>sutton and<br>sky          | Tax Year: Pending y will be the follow the p Race N                                                                                                    | 2018 -<br>2018 -<br>3 •<br>•<br>•<br>•<br>•<br>•<br>•<br>•<br>•<br>•<br>•<br>•<br>•<br>•<br>•<br>•<br>•<br>•<br>• |
| AIF                                 | Errollment •<br>R Submis<br>Nation Head<br>Review ar<br>Review ar<br>Erroes you are<br>foundation for the<br>foundation for the<br>reprose you are<br>foundation for the<br>foundation for the<br>foundation foundation<br>foundation foundation<br>foundation foundation<br>foundation foundation<br>foundation foundation<br>foundation foundation<br>foundation foundation<br>foundation foundation<br>foundation foundation<br>foundation foundation<br>foundation<br>f | Reports - Access<br>SSION<br>th Demo LLC<br>ad Approve<br>May You will need to gene<br>remainder of your ACM<br>as of generating your ACM<br>dialog window that oper<br>(2015)? Don't forget to co<br>ipple EIN's? Doc<br>in the top rig.<br>sion | Case Setur      ate an ACA Sum ing process. Foll      Summary, ensu s.      mplete these step      on't forge      ht cornel | mary report. The A<br>mary report. The A<br>or the instruction<br>reyou have select<br>or for each of your<br>et to comp<br>of your s | CA Summary<br>CA Summary<br>below to get<br>d the approp                                   | nent - Sessi<br>Is an all-in-one to<br>started!<br>the drop-down m<br>esse steps<br>o toggle                     | ek at each of y<br>and in the top               | your 1094 & 1<br>per right corner<br>right corner<br>tich of y<br>en EIN': | 1095 data set<br>of your scree<br>rour Ell<br>S                     | EIN:<br>The data<br>his screen.<br>In to toggle<br>N'S. U | you will revie<br>between CIV<br>tilize th            | e Run Now b                                        | A Summery<br>sutton and<br>ski<br>o-dow | Tax Year:<br>Pending<br>ywll be the<br>Hollow the<br>Pending<br>Hollow the<br>Pending<br>Hollow the<br>Pending<br>Hollow the<br>Hollow the<br>Pending<br>Ywll be the<br>Hollow the<br>Pending<br>Ywll be the<br>Hollow the<br>Pending<br>Ywll be the<br>Hollow the<br>Pending<br>Ywll be the<br>Hollow the<br>Pending<br>Ywll be the<br>Hollow the<br>Pending<br>Ywll be the<br>Hollow the<br>Pending<br>Ywll be the<br>Hollow the<br>Pending<br>Ywll be the<br>Hollow the<br>Pending<br>Ywll be the<br>Hollow the<br>Pending<br>Ywll be the<br>Hollow the<br>Pending<br>Ywll be the<br>Pending<br>Ywll be the<br>Pending<br>Pending<br>Ywll be the<br>Pending<br>Pending | 2018 -                                                                                                    |

| Step | Complete ACA Summary Rep                                                                                                    | ort Parameters                                                                                                    |                                                                                                    |
|------|----------------------------------------------------------------------------------------------------|----------------------------------------------------------------------------------------------------|----------------------------------------------------------------------------------------------------|
| 2.   | Update Report Parameters based on infor<br>If the employer is filing multiple EIN's,                                                                                                    | rmation confirmed by the employer for ea<br>repeat this process for each EIN.                                                                                                    | ach unique EIN.                                                                                               |
|      | You will be prompted to complete the re<br>The file will automatically begin processi                                                                                                    | quired report parameter information wit ng                                                                                                    | h a pop-up, click "confirm.                                                                                   |
|      | ACA Summary 2018                                                                                                    | ×                                                                                                    | Ional Health ACA Demo 👻                                                                                       |
|      | Your ACA Summary requires you to select a number of parametric the data output on your ACA Summary. Select the parameters begin processing your ACA Summary.     If your organization is filing multiple EIN's, repeat this pro- NOTE: Need additional information? Hover over the name of with your legal/consulting department to ensure your selection | eters applicable to your organization. These parameters will dictate<br>is that apply to your organization and click the Confirm button to<br>cess for each EIN.<br>each parameter for a description. Please ensure you have consulted<br>ons match your organization's intended approach to ACA.                                                                              | ending Approval <b>1</b>                                                                                      |
|      | This is the authoritative transmittal for this ALE Member:                                                                                                    | • Yes No                                                                                                    | responds to the ACA Summary you                                                                               |
|      | This ALE Member is a member of an Aggregated ALE Group:                                                                                                    | 🔵 Yes 💌 No                                                                                                    |                                                                                                    |
|      | Qualifying Offer Method                                                                                                    | 98% Offer Method                                                                                                    | Approve for Submission                                                                                        |
|      | Affordability Method<br>Poverty Line<br>Rate of Pay Based on Pay History                                                                                                    | Rate of Pay Based on Hourly Wage<br>W2 Earnings                                                                                                    | Skip Run Now                                                                                                  |
|      | Rate of Pay Based on Annual Salary     Special Situations                                                                                                    |                                                                                                    | Pending                                                                                                    |
|      | Include offers made to part-time employees                                                                                                    | Include 1094B and 1095B data                                                                                                    |                                                                                                    |
|      | Use MultiEmployer Interim Rule:                                                                                                    | Apply code 2E where applicable                                                                                                    | Pending                                                                                                    |
|      | Summary Description:                                                                                                    | ACA Summary EIN:                                                                                                    | Pending                                                                                                    |
|      | Best Practice:<br>Summary Description should offer a<br>(e.g. EmployerName_Final ACA Sumr                                                                                                    | unique naming convention.<br>mary_mm.dd.yy)                                                                                                    |                                                                                                    |
| Step | Complete ACA Summary App                                                                                                    | roval                                                                                                    |                                                                                                    |
| 3.   | Once the ACA Summary report is comple<br>1. Expand Review and Approve<br>2. Click "Download" to review the o<br>3. Click "Approve for Submission"                                                                                                    | te the following steps should be complet<br>completed ACA Summary excel file, once                                                                                                    | ed:<br>reviewed                                                                                               |
|      | Best Practice:                                                                                                    |                                                                                                    |                                                                                                    |
|      | Approval for Submission is designed to be acknowledgement.                                                                                                    | e completed by the Employer and serve a                                                                                                    | as their data review                                                                                          |
|      | ✓ Review and Approve                                                                                                    |                                                                                                    | Pending Approval 1                                                                                            |
|      | Your ACA Summary is now ready for review. If your review results in data/setu<br>was modified. ACA Summary review complete? You are now ready to approve your Summary<br>wish to approve. Remember, by approving this ACA Summary, you are approve<br>Tip: Have multiple EIN's? Don't forget to complete these steps for each of you                      | up changes, you will need to re-run a Summary to reflect your latest updates. Repeat th<br>ary report(s) and lock-in your ACA data. Simply click on the <b>Approve for Submission</b> bu<br>ying the data set that will be used to file your IRS forms via AIR Submission.<br><i>Ir EIN's. Utilize the drop-down menu in the top right corner of your screen to toggle bet</i> | ese first two steps for each ACA Summary that<br>utton that corresponds to the ACA Summary you<br>ween EIN's. |
|      | Demo ACA Summary_10.30.18_       Generated:     10/30/2018 12:19:44 PM       Generated By:     Kelli Smith     Parameters                                                                                                    |                                                                                                    | Download Approve for Submission                                                                               |
|      | A confirmation notification will be generated the ACA Summary.                                                                                                    | ated to the user submitting the approval                                                                                                    | as well as the user who                                                                                       |
| 3a.  | <b>Revising the Approved ACA Sun</b>                                                                                                    | nmary                                                                                                    |                                                                                                    |
|      | If a revised file is required, the following                                                                                                    | steps are required:                                                                                                    |                                                                                                    |
|      | 1. Undo Approval of most recent A                                                                                                    | CA Summary                                                                                                    |                                                                                                    |
|      | 2. Select Parameters to rename file                                                                                                    | to capture date & ER details of previous                                                                                                    | ly approved file                                                                                              |
|      | 3. Click "Run Now" to generate a ne                                                                                                    | ew ACA Summary (*be sure you verify the                                                                                                    | e parameters)                                                                                                 |
|      | 4. Review newly create ACA Summa                                                                                                    | ary to ensure no Warnings are triggered                                                                                                    |                                                                                                    |

| Step | Reviewing ACA Summary used to create AIR Submission File                                                                                                    |           |
|------|----------------------------------------------------------------------------------------------------|-----------|
| 1.   | The following outline is intended as a guide to assist in your review of the "Approved" ACA Summary with the workflow to ensure you have the most recent file required for AIR Submission.<br>Please ensure you have verified if any corrected 1095-C Forms were produced and/or if any data correction were required that would need to be captured. If no corrected 1095-C Forms or data corrections were required proceed to the next step "Reviewing Your 1094-C Output". | in<br>ons |
|      | <b>Review and Approve:</b> Make sure the approved "Ready for Submission" file was regenerated to capture ar required 1095-C Form corrections and/or data corrections to be included in the AIR Submission.                                                                                                    | ıy        |
|      | Final ACA Summary_EIN: 93-1280488_Correct Warning_02.12.19       Ready for Submission ✓         Generated:       2/12/2019 7:25:31 PM       Download         Generated By:       Kelli Smith       Parameters         Approved:       2/22/2019 7:25:35 PM       Undo Approvel         Approved By:       Kelli Smith       Undo Approvel                                                                                                    |           |
| Step | 1095-C Form Generation                                                                                                    |           |
| 1.   | <ul> <li>Now that the final ACA Summary report(s) are approved you are ready to generate your 1095-C Forms.</li> <li>1. Expand Generate 1095s</li> <li>2. Click Generate and follow the prompts within the dialog window that appears.</li> </ul>                                                                                                    |           |
|      | <ul> <li>✓ Generate 1095s</li> <li>Pending ●</li> </ul>                                                                                                    |           |
|      | Now that you've approved your ACA Summary report, you are ready to generate your 1095-C forms. Simply click the Generate button and follow the prompts within the dialog window that appears. You will return to this screen once your 1095 forms start processing.                                                                                                    |           |
|      | Final ACA Summary_EIN: 46-0307139_revised 01.10.19     Generate       Generated:     1/10/2019 8:59:23 PM     Download       Generated By:     Kelli Smith     Parameters       Approved     J/11/2019 8:5:57 AM       Approved By:     Dan Soper                                                                                                    |           |
|      | Final ACA Summary_EIN: 46-0307139_revised 01.10.19         Generated:       1/10/2019 5:59:23 PM         Cenerated By:       Kelli Smith         Parameters         Approved:       1/11/2019 8:36:57 AM         Approved By:       Dan Soper                                                                                                    |           |
|      | Corrections Only:       Generate only corrected forms.         Special Situations:       Do not mask SSN on forms.         Include Address Page:       I want to include the address page.                                                                                                    |           |
|      | Filename Format:       Default (i.e., "LastName-FirstName-01")         Distribution.:       Default (i.e., "LastName-FirstName-01")         Group All in One PDF         Group By Location         Group By ZIP Code                                                                                                    | r         |
|      | Distribution.: Allow access to form by employee on enrollment site and send email to employee when available.                                                                                                    |           |
|      | 🞽 Dan Soper (dsoper, HR)                                                                                                    |           |
|      | Best Practice:                                                                                                    |           |
|      | The Standard preference for all 1095-C forms generated are groups into a single PDF document, by selecting of the provide all of your 1095                                                                                                    | ng        |
|      | Forms within a single PDF document for printing.                                                                                                    |           |

| Your 1095 forms been successful<br>the IRS.<br>1095C Form Arc<br>Generated: 1/<br>Generated By: Ke<br>Best Practice:<br>the Download I<br>ployer. All final     | lly generated. You can click t<br>chive<br>/28/2019 1:23:14 PM<br>elli Smith                                                                                                    | the Download link to re<br>Download<br>Recipients                                                                                                    | eview, print, and man                                                                                                    | ually distribute. V               | Vhen you are rea            | dy, click the C                                                                                                    | ontinue button to                                                                                                    | begin the proce       | ess of submitting AIR files to                                                                                                    |
|----------------------------------------------------------------------------------------------------|----------------------------------------------------------------------------------------------------|----------------------------------------------------------------------------------------------------|----------------------------------------------------------------------------------------------------|-----------------------------------|-----------------------------|----------------------------------------------------------------------------------------------------|----------------------------------------------------------------------------------------------------|-----------------------|----------------------------------------------------------------------------------------------------|
| Your 1095 forms been successful<br>the IRS.     1095C Form Arc<br>Generated: 1/<br>Generated By: Ke     Best Practice:<br>e the Download I<br>ployer. All final | Ity generated. You can click t<br>chive<br>/28/2019 1:23:14 PM<br>elli Smith                                                                                                    | be Download link to r                                                                                                    | eview, print, and man                                                                                                    | ually distribute. V               | /hen you are rea            | dy, click the C                                                                                                    | ontinue button to                                                                                                    | begin the proce       | bistributed ✓                                                                                                    |
| Best Practice:<br>the Download I<br>ployer. All final                                                                                                    | chive<br>/28/2019 1:23:14 PM<br>elli Smith<br>link to review<br>1095-C PDE r                                                                                                    | Download<br>Recipients                                                                                                    |                                                                                                    |                                   |                             |                                                                                                    |                                                                                                    |                       | Distributed ✔                                                                                                    |
| Best Practice:<br>e the Download I<br>ployer. All final                                                                                                    | /28/2019 1:23:14 PM<br>elli Smith<br>link to review                                                                                                    | Download<br>Recipients                                                                                                    |                                                                                                    |                                   |                             |                                                                                                    |                                                                                                    |                       |                                                                                                    |
| Best Practice:<br>e the Download I<br>ployer. All final                                                                                                    | link to review                                                                                                    | Reupens                                                                                                    |                                                                                                    |                                   |                             |                                                                                                    |                                                                                                    |                       |                                                                                                    |
| Best Practice:<br>e the Download I<br>ployer. All final                                                                                                    | link to review                                                                                                    |                                                                                                    |                                                                                                    |                                   |                             |                                                                                                    |                                                                                                    |                       |                                                                                                    |
| Best Practice:<br>e the Download I<br>ployer. All final                                                                                                    | link to review                                                                                                    |                                                                                                    |                                                                                                    |                                   |                             |                                                                                                    |                                                                                                    |                       | Skip Continue                                                                                                    |
| e the Download I<br>ployer. All final                                                                                                    | link to review                                                                                                    |                                                                                                    |                                                                                                    |                                   |                             |                                                                                                    |                                                                                                    |                       |                                                                                                    |
|                                                                                                    |                                                                                                    | and verify                                                                                                    | y the PDF                                                                                                    | files loo                         | k as you                    | i antic                                                                                                    | ipate prie                                                                                                    | or to re              | leasing to the                                                                                                    |
| alized PDF file.                                                                                                    | 1000-01011                                                                                                    | eports she                                                                                                    | bulu be ge                                                                                                    | nerateu                           | ITOITI W                    |                                                                                                    | ne work                                                                                                    | now to                | archive the                                                                                                    |
|                                                                                                    |                                                                                                    |                                                                                                    |                                                                                                    |                                   |                             |                                                                                                    |                                                                                                    |                       | P00719                                                                                                    |
| epartment of the Treasury<br>ternal Revenue Service                                                                                                    | Employer-Pr<br>Fi<br>Go to ww                                                                                                    | OVIDED Heal<br>Do not attach to you<br>w.irs.gov/Form1095                                                                                                    | th Insuranc<br>ur tax return. Keep<br>5C for instructions                                                                                                    | for your record<br>and the latest | nd Cover                    | age                                                                                                    |                                                                                                    | ECTED                 | 2018                                                                                                    |
| Name of employee (first name, mide<br>Suzy B                                                                                                    | dle initial, last name)<br>Smith                                                                                                    | 2 Social security<br>222-                                                                                                    | y number (SSN)<br>22-2222                                                                                                    | 7 Name of emp<br>District A       | pplicable La<br>Noyer<br>3C | arge Emp                                                                                                    | loyer Membe                                                                                                    | 8 Employe             | r)<br>syer identification number (EIN)<br>37-0000001                                                                                                    |
| Street address (including apartment<br>23 Red Arrow Dr.                                                                                                    | t no.)                                                                                                    | 6 Country and ZIE                                                                                                    | or foreign postal code                                                                                                    | 9 Street addres<br>52 Pike        | ss (including room<br>Dr.   | n or suite no.)                                                                                                    | -                                                                                                    | 10 Conta              | ict telephone number<br>555-555-5555<br>nu and 7IP or foreign postel code                                                                                                    |
| Berlin VT<br>Part II Employee Offer of                                                                                                    | of Coverage                                                                                                    | 05602                                                                                                    | or loreign postal code                                                                                                    | Berlin<br>Plan Start              | Month (ente                 | VT<br>r 2-digit nu                                                                                                    | mber):                                                                                                    | 0560                  | 2<br>01                                                                                                    |
| All 12 Months Offer of overage (enter                                                                                                    | Jan Feb                                                                                                    | Mar                                                                                                    | Apr May                                                                                                    | June                              | July                        | Aug                                                                                                    | Sept                                                                                                    | Oct                   | Nov Dec                                                                                                    |
| guired code)                                                                                                    |                                                                                                    |                                                                                                    |                                                                                                    | -                                 |                             |                                                                                                    |                                                                                                    |                       |                                                                                                    |
| structions) \$ 50.00 \$                                                                                                    | \$                                                                                                    | \$                                                                                                    | \$                                                                                                    | \$                                | \$                          | \$                                                                                                    | \$                                                                                                    | \$                    | 5 5                                                                                                    |
| ther Relief (enter<br>de, if applicable) 2C                                                                                                    | als                                                                                                    |                                                                                                    |                                                                                                    |                                   |                             |                                                                                                    |                                                                                                    |                       |                                                                                                    |
| If Employer provider<br>(a) Name of covered individu                                                                                                    | d self-insured coverage<br>ual(s) (b) SSN c                                                                                                    | e, check the box a                                                                                                    | Ind enter the inform                                                                                                    | mation for eac                    | h individual e              | nrolled in c                                                                                                    | overage, includ                                                                                                    | ling the empl<br>rage | loyee                                                                                                    |
| First name, middle initial, last                                                                                                    | name                                                                                                    | TIN is                                                                                                    | not available) all 12 m                                                                                                    |                                   | Feb Mar                     | Apr May                                                                                                    |                                                                                                    |                       | pt Oct Nov Dec                                                                                                    |
| , Suzy B                                                                                                    | Smith 222-2                                                                                                    | 2-2222                                                                                                    |                                                                                                    |                                   |                             |                                                                                                    |                                                                                                    |                       |                                                                                                    |
| Truman K                                                                                                    | Smith 060-0                                                                                                    | 0-0066                                                                                                    |                                                                                                    |                                   |                             |                                                                                                    |                                                                                                    |                       |                                                                                                    |
| Cathy C                                                                                                    | Smith 003-0                                                                                                    | 0-0300                                                                                                    |                                                                                                    |                                   |                             |                                                                                                    |                                                                                                    |                       |                                                                                                    |
| a reminder: Part                                                                                                    | t III (Covered I                                                                                                    | ndividuals)                                                                                                    | is only com                                                                                                    | pleted o                          | n indivic                   | luals w                                                                                                    | ho <mark>elect t</mark>                                                                                                    | he offer              | of coverage AN                                                                                                    |
| ployer's medical p                                                                                                    | llan is <mark>self-func</mark><br>1955 process h                                                                                                    | <mark>ded.</mark><br>Das been co                                                                                                    | mpleted an                                                                                                    | d reflect                         | c "Dictri                   | butod'                                                                                                    | click <b>Co</b>                                                                                                    | ntinuo                |                                                                                                    |
|                                                                                                    | 0903 process r                                                                                                    |                                                                                                    | inpleted all                                                                                                    |                                   |                             | buleu                                                                                                    | , CIICK <b>CO</b>                                                                                                    | ninue                 |                                                                                                    |
| Generate 1095s                                                                                                    |                                                                                                    |                                                                                                    |                                                                                                    |                                   |                             |                                                                                                    |                                                                                                    |                       | Distributed                                                                                                    |
|                                                                                                    |                                                                                                    |                                                                                                    |                                                                                                    |                                   |                             |                                                                                                    |                                                                                                    |                       |                                                                                                    |
| A Vour 1005 forms been successful                                                                                                    | illy concreted. You can click                                                                                                    | the Download link to                                                                                                    | raviou print and ma                                                                                                    | nually distribute                 | When you are r              | andy alighth                                                                                                    | Continue button                                                                                                    | to bogin the pr       | occess of submitting AID files to                                                                                                    |
| the IRS.                                                                                                    | niy generated. Tou can click                                                                                                    | the powntoad link to                                                                                                    | review, print, and ma                                                                                                    | nually distribute                 | , when you are i            | eady, click un                                                                                                    | continue button                                                                                                    | to begin the pr       | Jeess of submitting Aire nes to                                                                                                    |
| _                                                                                                    |                                                                                                    |                                                                                                    |                                                                                                    |                                   |                             |                                                                                                    |                                                                                                    |                       |                                                                                                    |
| 1095C Form Arc                                                                                                    | chive                                                                                                    |                                                                                                    |                                                                                                    |                                   |                             |                                                                                                    |                                                                                                    |                       | Distributed                                                                                                    |
| Generated: 1                                                                                                    | /28/2019 1:23:14 PM                                                                                                    | Download                                                                                                    |                                                                                                    |                                   |                             |                                                                                                    |                                                                                                    |                       |                                                                                                    |
| Generated By: K                                                                                                    | Kelli Smith                                                                                                    | Recipients                                                                                                    |                                                                                                    |                                   |                             |                                                                                                    |                                                                                                    |                       |                                                                                                    |
|                                                                                                    |                                                                                                    |                                                                                                    |                                                                                                    |                                   |                             |                                                                                                    |                                                                                                    |                       | Skip                                                                                                    |
|                                                                                                    | Truman K Cathy C Truman K Cathy C Cathy C C Cathy C C Cathy C C Cathy C C Cathy C C Cathy C C Cathy C C Cathy C C Cathy C C Cathy C C Cathy C C Cathy C C Cathy C C C Cathy C C C Cathy C C C C Cathy C C C C Cathy C C C C C C C C C C C C C C C C C C C | 1095-CC     10955-CC     10955-CC     1 | Properties of the barries of the second second | <form></form>                     | <form></form>               | <form>     Property of the two set of the two set of two set of the two set of the two</form> | Provide the region of the region of the | <form></form>         | Proprietation of the second definition of the second definition of |

**IRS Form Filing:** this final phase formally begins the IRS forms and filing process. The services in this phase can vary depending on the number of unique EINs for any given client.

| Step | Generating IRS File using AIR Submission within workflow                                                                                     |
|------|----------------------------------------------------------------------------------------------------|
| •    | This process is performed only AFTER all 1095-C PDF files have been successfully distributed. This would                                     |
|      | include a file sent to the client directly for printing/mailing or, if using a vendor for printing/mailing.                                  |
|      | The following steps will guide you through the process of:                                                                                   |
|      | 1. Verifying all required data elements will be captured within the AIR Submit file to the IRS                                               |
|      | 2. Submitting your electronic file to the IRS                                                                                                |
|      | <ol> <li>Correction of errors preventing the production of the AIR file in the IRS required XML format (aka<br/>Manifest/Request)</li> </ol> |
|      | 4. Managing the IRS responses and feedback, if applicable                                                                                    |
|      | 5. Managing TIN (Tax Identification Number) and other required corrections, if applicable                                                    |
|      | 6. Employer follow up with AIR File Transmission Confirmation                                                                                |
| Step | Verify All Corrected Data Flements Are Captured, if applicable                                                                               |
| 1.   | Were corrected 1095-C Forms produced or any data correction made AFTER the approval of the final ACA                                         |
|      | Summary used to generate the finalized 1095-C Forms within the ACA work? If yes, the next step "Revising                                     |
|      | the Approved ACA Summary" would be required to ensure the ACA Summary within the ACA Workflow is                                             |
| Stop | Current and contains all data updates/changes.                                                                                               |
| Step | The following outline is intended as a guide to assist in your review of the "Approved" ACA Summary within                                   |
|      | the workflow to ensure you have the most recent file required for AIR Submission. Please ensure you have                                     |
|      | verified if any corrected 1095-C Forms were produced and/or if any data corrections were required that                                       |
|      | would need to be captured. If no corrected 1095-C Forms or data corrections were required proceed to the                                     |
|      | next step "Reviewing Your 1094-C Output".                                                                                                    |
|      | <b>Review and Approve:</b> Make sure the approved "Ready for Submission" file was regenerated to capture any                                 |
|      | required 1095-C Form corrections and/or data corrections to be included in the AIR Submission.                                               |
|      | Einel ACA Cummers Elbi og 1000/00. Cemert Wereleg 00.10.10                                                                                   |
|      | Ready for Submission V Ready for Submission V                                                                                                |
|      | Generated1 2/12/2019 7:25:31 PM Download                                                                                                    |
|      | Generated By: Kelli Smith Parameters                                                                                                    |
|      | Approved: 2/12/2019 7:28:53 PM                                                                                                    |
|      | Approved By: Ketti Smith Undo Approvel                                                                                                    |
|      |                                                                                                    |
|      |                                                                                                    |
|      | Revising the Approved ACA Summary                                                                                                    |
|      | If a revised file is required, the following steps are required:                                                                             |
|      | 1. Undo Approval of most recent ACA Summary                                                                                                  |
|      | 2. Select Parameters to rename file to capture date & ER details of previously approved file                                                 |
|      | 3. Click "Run Now" to generate a new ACA Summary (*be sure you verify the parameters)                                                        |
|      |                                                                                                    |

| Step Re                          | viewing You                                                               | r 1094-C                                           | Outp                           | out                                                    |                                      |                                            |                                               |                                                      |
|----------------------------------|---------------------------------------------------------------------------|----------------------------------------------------|--------------------------------|--------------------------------------------------------|--------------------------------------|--------------------------------------------|-----------------------------------------------|------------------------------------------------------|
| 1. The ACA                       | following outline is<br>A Summary.                                        | s intended as                                      | s a guid                       | de to assist in y                                      | our reviev                           | v of the em                                | ployers 10                                    | 94-C tab within the                                  |
|                                  | Best Practice:                                                            |                                                    |                                |                                                        |                                      |                                            |                                               |                                                      |
| Plea                             | ase ensure you hav                                                        | e involved th                                      | e nece                         | essary parties a                                       | t the Emp                            | loyer level t                              | o ensure y                                    | our data is in line                                  |
| with                             | n their expectation,                                                      | , if any eleme                                     | ents are                       | e unclear withi                                        | n the ACA                            | Setup.                                     |                                               |                                                      |
| Rev                              | viewing Part 1                                                            |                                                    |                                |                                                        |                                      |                                            |                                               |                                                      |
| <mark>Line</mark><br>emp<br>ider | es 1-6: Make sure t<br>bloyees. This is ide<br>ntified under colum        | he address lin<br>ntified by un<br>ins B – I of th | nes up<br>ique El<br>ie 1094   | with the emplo<br>IN within the ca<br>4-C Tab of the A | oyer addro<br>ase ACA Se<br>ACA Summ | ess used on<br>etup. The 1<br>ary.         | the Forms<br>094-C Forr                       | 1095-C for<br>n Lines 1 – 6 are                      |
|                                  | В                                                                         | С                                                  | D                              | E                                                      | F                                    | G                                          | Н                                             | I                                                    |
| EMPLO                            | DYER NAME                                                                 | EMPLOYER EIN                                       | TAX YEAR                       | EMPLOYER ADDRESS 1                                     | EMPLOYER CIT                         | EMPLOYER STAT                              | E EMPLOYER ZIP                                | EMPLOYER COUNTRY                                     |
| ABC E                            | LECTRIC SERVICES, LLC                                                     | 47-0928397                                         | 2018                           | 6222 St Louis Street                                   | Meridian                             | MS                                         | 39307                                         | USA                                                  |
| EM                               | J                                                                         | FRSON NAM                                          | E EN                           |                                                        | F                                    |                                            |                                               |                                                      |
| Les                              | lie Employer                                                              | ERSON NAM                                          | e en (6                        | 01) 483-2384                                           | E                                    |                                            |                                               |                                                      |
| <u>Line</u><br>filin<br>C Fo     | es 9-16: Most com<br>g on behalf of the e<br>orm Lines 9 – 16 are         | panies will le<br>employer. Fu<br>e identified u   | ave the<br>II DGE<br>Inder c   | ese blank, unle<br>definition is co<br>olumns L – T of | ss the em<br>vered in q<br>the 1094  | ployer has a<br>uestion 24<br>-C Tab of th | designate<br>of the <u>IRS I</u><br>e ACA Sum | d government entity<br>FAQ Link. The 1094-<br>Imary. |
|                                  | LM                                                                        | N                                                  | 0                              | Р                                                      | Q                                    | R                                          | S                                             | T                                                    |
| DESIGNAT                         | TED GOVT ENTITY DESIGNATED GOVT EIN DESI                                  | GNATED GOVT ADDRESS 1 DESIG                        | GNATED GOVT CIT                | TY DESIGNATED GOVT STATE DESIGN                        | ATED GOVT ZIP DESIGN                 | ATED GOVT COUNTRY DESIG                    | NATED GOVT CONTACT PER                        | SON NAME DESIGNATED GOVT PHONE                       |
| <mark>Line</mark><br>Sum         | <u>e <b>17:</b></u> Skip line 17. T<br>nmary.                             | his line is res                                    | erved                          | for future use a                                       | ind is not                           | included on                                | the 1094-                                     | C Tab of the ACA                                     |
| <u>Line</u><br>filin<br>EIN      | <b><u>e</u> 18:</b> Total number<br>g. Remember, the<br>. The 1094-C Form | of Forms 10<br>number of fo<br>Line 18 is ide      | 95-C (t<br>orms sl<br>entifiec | those going to e<br>hould match th<br>d under columr   | employee<br>e final nu<br>i U of the | s) associated<br>mber of 109<br>1094-C Tab | d with this<br>95-C Forms<br>of the ACA       | EIN<br>distributed for this<br>Summary.              |
|                                  |                                                                           | N                                                  |                                | ORMS                                                   |                                      |                                            | _                                             |                                                      |
|                                  |                                                                           |                                                    | 591                            | 1                                                      |                                      |                                            | <u>i</u>                                      |                                                      |
| <u>Lin</u><br>The                | <u>e 19:</u> Confirm the a<br>1094-C Form Line                            | authoritative<br>19 is identifie                   | e transr<br>ed und             | mittal is indicat<br>er column X of                    | ed. This ii<br>the 1094-             | ndicator is r<br>C Tab of the              | equired fo<br>e ACA Sum                       | r each unique EIN.<br>mary.                          |
| A                                | UTHORITATIVE                                                              | TRANSM<br>Yes                                      | штта                           | L _                                                    |                                      |                                            |                                               |                                                      |

### **Reviewing Part 2**

**Lines 20-21**: Line 20 is the aggregated data and total number of 1095-C Filed For line 21, indicates if during ANY MONTH of the calendar year the Employer (ALE) was a member of an Aggregated ALE Group. Reminder, not all Employers will be identified as an Aggreged Employer. If check yes, you will need to review Parts III and IV. The 1094-C Form Lines 20 – 21 are identified under columns V - Y of the 1094-C Tab of the ACA Summary.

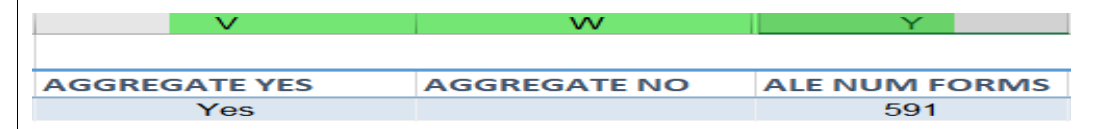

**Line 22:** Certifications of Eligibility options: Qualified Offer Method or 98% Offer Method. You will need to ensure the parameter outlined by the Employer (ALE) in the Configuration Guide and outlined in the "parameter" of the ACA Summary matches Line 22. The 1094-C Form Line 22 is identified under columns Z – AA of the 1094-C Tab of the ACA Summary. If elected, a "YES" indicator will be identified under one or both of the Certifications of Eligibility.

AA

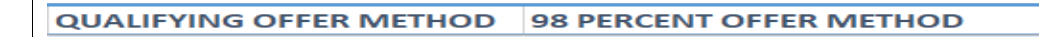

If the Employer (ALE) is claiming a *Certificate of Eligibility*, it will impact the coverage codes and calculations on Lines 14, 15 and 16 of the Forms 1095-C you file for employees. *This is not a mandatory section*. Keep in mind, the Certificates of Eligibility are "and / or," meaning it may be appropriate to claim none or more than one.

### **Reviewing Part 3**

Lines 23 – 35: In column A:

- If the employer (ALE) offered minimum essential coverage to at least 95% of its full-time employees and their dependents for the entire calendar year, a "Yes" checkbox on line 23 should be checked for "All 12 Months" or for each of the 12 calendar months. The 1094-C Form Line 23 is identified under column "AC" of the 1094-C Tab of the ACA Summary.
- If the employer offered minimum essential coverage to at least 95% of its full-time employees and their dependents only for certain calendar months, a number will be populated for each month minimum essential coverage was offered. The 1094-C Form Line 24 – 35 are identified under columns "AD - AO" of the 1094-C Tab of the ACA Summary.

**NOTE**: If the "All 12 Months" is not populated with a "YES" please verify that no "override" indicator is present on the file.

| EMPLOYER NAME   | EMPLOYER EIN | EIN 65 | Override |
|-----------------|--------------|--------|----------|
| Nation ACA Demo | 45-6789999   |        |          |

*If no override is included review month by month counts found under columns "AP – BB" in the step below:* 

- For the months, if any, for which the employer did not offer minimum essential coverage to at least 95% of its full-time employees and their dependents, a number will be populated for each month minimum essential coverage was not offered. The 1094-C Form Line 24 35 are identified under columns "AP BB" of the 1094-C Tab of the ACA Summary.
- The 1094-C Form Part III section (b) & (c) are identified under columns "BC CL" of the 1094-C Tab of the ACA Summary. These represent the FT employee count by month & total employee count by month.

| ER NAME 36       EIN 36       EIN 36       EIN 37       EIN 37       EIN 38       EIN 38       EIN 38       EIN 38 <th>Ef</th> <th></th> <th></th> <th></th> <th></th> <th></th> <th></th>                                                                                                    | Ef            |                                                                                                    |                               |                                                                      |                                         |                                                 |                     |
|----------------------------------------------------------------------------------------------------|---------------|----------------------------------------------------------------------------------------------------|-------------------------------|----------------------------------------------------------------------|-----------------------------------------|-------------------------------------------------|---------------------|
| The NOUSTRIAL CONSTRUCTION LLC <sup>1</sup> 274937688       ABC Construction Company <sup>1</sup> 640429768       The Maintenance Company <sup>1</sup> 6409         Note:       Columns "FJ" of the 1094-C Tab found on the ACA Summary is the "Override" field and should have a "YES" indicator. Special situations can occur to require and override of the 1094-C data how not recommended.         Submit AIR         Once the review of the 1094-C data is complete and accurate the following steps should be complete .         . Review and Approve: the revised ACA Summary, if applicable, should be "Approved for Sub then click "continue".         . Generate 1095s: click "skip"         . Submit AIR: click "Run and Submit" (See below)         Imail ACA Summary, Edwards Electric Eliver 70928397 revised 0119/19       Ready for Submission <b>Construction</b> You will be prompted to confirm with a pop-up, click "confirm" and move into AIR Submission Status       Once the review of the Submission Status         Imail ACA Summary Edwards Electric Eliver 8000000000000000000000000000000000000                                                                                                    |               | NAME 36                                                                                                    | EIN 36                        | ER NAME 37                                                           | EIN 37                                  | ER NAME 38                                      | EIN 38              |
| Mote: Columns "FJ" of the 1094-C Tab found on the ACA Summary is the "Override" field and should have a "YES" indicator. Special situations can occur to require and override of the 1094-C data how not recommended.         Submit AIR         Once the review of the 1094-C data is complete and accurate the following steps should be complete and accurate the following steps should be complete the netice "continue". If the approved for Sub the indicator file a the approval is already complete, just click "Continue".         . Generate 1095s: click "skip"         3. Submit AIR: click "Run and Submit" (See below)         Image: Stability of the Stability of Submission Continue and the Stability of Submission Contender is 100000000000000000000000000000000000                                                                                                    |               | e INDUSTRIAL CONSTRUCTION LLC                                                                                                    | 274987688                     | ABC Construction Company                                             | 640429766                               | The Maintenance Company                         | 640920              |
| Submit AIR         Once the review of the 1094-C data is complete and accurate the following steps should be complete         1. Review and Approve: the revised ACA Summary, if applicable, should be "Approved for Subthen click "continue".         2. Generate 1095s: click "skip"         3. Submit AIR: click "Run and Submit" (See below)         Image: Status Continue Continue Content of the approval is already complete, just click "Continue"         Image: Status Content of the approval of the approval is already complete, just click "Continue"         Image: Status Content of the approval of the approval of the appproval of the approval of the appproval of t                                                                                                    | N<br>hi<br>ni | ote: Columns "FJ" of the 10<br>ave a "YES" indicator. Spec<br>ot recommended.                                                                                                    | 94-C Tab fo<br>ial situation: | und on the ACA Summ<br>s can occur to require a                      | ary is the fand overrie                 | "Override" field and s<br>de of the 1094-C data | should r<br>a howev |
| Once the review of the 1094-C data is complete and accurate the following steps should be complete<br>1. Review and Approve: the revised ACA Summary, if applicable, should be "Approved for Sub-<br>then click "continue". If the approval is already complete, just click "Continue"<br>2. Generate 1095s: click "skip"<br>3. Submit AIR: click "Run and Submit" (See below)<br>Final ACA Summary Edwards Electric Elix+10928397 revised 01.9.19<br>Ready for Submission &<br>Ready for Submission &<br>Ready for Submission                                                                                                    | S             | ubmit AIR                                                                                                    |                               |                                                                      |                                         |                                                 |                     |
| Initial ALA Submitted y Edwards Electric Env. 47 0026357. FeVided 01.151.15       Ready for Submission          Generated By:       Light South       Newly created ACA Summary naming convention should be indicated as the file being submitted         Approved:       121/2019 93135 AM       Download       Newly created ACA Summary naming convention should be indicated as the file being submitted         Approved:       121/2019 93135 AM       Download       Newly created ACA Summary naming convention should be indicated as the file being submitted         You will be prompted to confirm with a pop-up, click "confirm" and move into AIR Submission Status       Processin         Image: AIR Submission Status       Processin         Image: AIR Submission Status       Processin         Image: AIR Submission Status       Refresh         Submitted by:       Processing         Submitted by:       Processing         Submitted by:       Processing         Submitted by:       Processing         Submitted by:       Processing         Submitted by:       Processing         Submitted by:       Processing         Submitted by:       Processing         Submitted by:       Processing         Submitted by:       Processing         Submitted by:       Processing         Submitted by:       Process                                                                                                    | Г             | <ol> <li>Generate 1095s: clic</li> <li>Submit AIR: click "Ru</li> </ol>                                                                                                    | ck "skip"<br>un and Subm      | nit" (See below)                                                     |                                         |                                                 |                     |
| Generated By:       Kell Smith       Parameters         Approved:       1/21/2019 911135 AM         Approved:       1/21/2019 911135 AM         Approved:       1/21/2019 911135 AM         Approved:       1/21/2019 911135 AM         Approved:       1/21/2019 911135 AM         Approved:       1/21/2019 911135 AM         Approved:       1/21/2019 911135 AM         Approved:       1/21/2019 911135 AM         Approved:       1/21/2019 911135 AM         Approved:       1/21/2019 911135 AM         Approved:       1/21/2019 911135 AM         Approved:       1/21/2019 911135 AM         Approved:       Processing         Vour ARI files are currently being generated. If the ARI files are successfully generated, they will be automatically submitted to the IRS.         Image: ARI Submission       Refresh         Submitted:       Processing         Status:       Processing         Image: Arise are currently being generated. If the ARI files are successfully generated, they will be automatically submitted to the IRS         Status:       Processing         Image: Arise are currently being generated. If the ARI files are successfully generated, they will be automatically submitted to the IRS         Image: Arise are currently being generated. If the ARI files are successfully generated, they w                                                                                                    |               | Final ACA Summary_Edwards<br>Generated: 1/19/2019 10:32:18 AM                                                                                                    | S Electric_EIN: 4<br>Download | 7-0928 <u>397_revised</u> 01.19.19                                   |                                         | Ready for Submi                                 | Ission 🗸            |
| Approved: 1/21/2019 \$11135 AM<br>Approved By:<br>You will be prompted to confirm with a pop-up, click "confirm" and move into AIR Submission Statu<br>AIR Submission Status<br>Processing<br>Vour AIR files are currently being generated. If the AIR files are successfully generated, they will be automatically submitted to the IRS<br>Submitted By:<br>Processing<br>Submitted By:<br>Processing |               | Generated By: Kelli Smith                                                                                                    | Parameters                    | Newly crea<br>be indicate                                            | ated ACA Summar<br>ed as the file being | y naming convention should                      |                     |
| You will be prompted to confirm with a pop-up, click "confirm" and move into AIR Submission Statu         AIR Submission Status         Tow AIR files are currently being generated. If the AIR files are successfully generated, they will be automatically submitted to the IRS.         AIR Submission         Refresh         Refresh         Submitted by:       Processing         Submitted by:       Processing         Indicates file is working to create Manifest & Request in the XML file         Submitted by:       Processing         Submitted by:       Processing         Indicates file is working to create Manifest & Request in the XML file         Submitted by:       Processing         Submitted by:       Processing         Indicates file is working to create Manifest & Request in the XML file         Submitted by:       Processing         Indicates file is working to create Manifest & Request in the XML file         Submitted by:       Processing         Indicates file is working to create Manifest & Request in the XML file         Submitted by:       Processing         Submitted by:       Processing         AIR Submission Status       Awaiting Response (I         AIR Submission Status       Awaiting Response (I         Vor AIR files are currently being generated. If the AIR files are succes                                                                                                    |               | Approved: 1/21/2019 9:11:35 AM Approved By:                                                                                                    |                               |                                                                      |                                         | Run a                                           | and Submit          |
| Or Your AR files are currently being generated. If the AR files are successfully generated, they will be automatically submitted to the IRS.                                                                                                    | Y (           | <ul> <li>AIR Submission Status</li> </ul>                                                                                                    | firm with a p                 | oop-up, click "confirm"                                              | and move                                | Pro                                             | cessing             |
| Image: All Submission       Refresh         Receipt ID:       Pending         Submitted:       Processing         Submitted:       Processing         Submitted:       Processing         Last Check:       2/28/2019 3-28:19 PM         Once the report finishes processing, one of two scenarios will occur:         Scenario 1:       Manifest/Request XML files completes without errors.         Image: All R Submission Status       Awaiting Response ①         Image: All R files are currently being generated. If the AIR files are successfully generated, they will be automatically submitted to the IRS.                                                                                                    | 5             | Your AIR files are currently being generated. If the AIR                                                                                                    | files are successfully gene   | rated, they will be automatically submitted to the                   | e IRS.                                  |                                                 |                     |
| Once the report finishes processing, one of two scenarios will occur:<br><u>Scenario 1:</u> Manifest/Request XML files completes <u>without</u> errors.<br>AIR Submission Status<br>Awaiting Response ①<br>Your AIR files are currently being generated. If the AIR files are successfully generated, they will be automatically submitted to the IRS.                                                                                                    |               | AIR Submission Receipt ID: Pending Submitted By: Kelli Smith Status: Processing Last Check: 2/28/2019 3:28:19 PM                                                                                                    |                               | Indicates file is working to creat<br>format required by the IRS and | e Manifest & Req<br>then transmit that  | uest in the XML file<br>file to the IRS         | Refresh 🕻           |
| AIR Submission Status     Awatung Response O                                                                                                    | 0<br><u>S</u> | nce the report finishes proc<br>cenario 1: Manifest/Requ                                                                                                    | cessing, one<br>Jest XML fil  | of two scenarios will c<br>es completes <u>withou</u>                | occur:<br><u>It</u> errors.             | Awaiting Perper                                 | <b>1</b> 59 (1)     |
| • Four Airs and currently being generated. In the Airs and successionly generated, they will be automatically submated to the <b>Tex</b> .                                                                                                    |               | Vour AIR Files are currently being constant of the lifest of the lifest of the li | ND files are successfully o   | nenerated, they will be automatically submitted.                     | to the IDS                              | Awaiting Respon                                 | ise O               |
|                                                                                                    |               |                                                                                                    | are successionly g            | eneraceu, they will be automatically submitted                       | to the <b>IKS</b> .                     | P. (                                            |                     |
|                                                                                                    |               | Receipt ID: 1094C-19-00100014                                                                                                    | Download                      |                                                                      |                                         |                                                 |                     |

In the screenshot above, you will notice the download hyperlink: This hyperlink will open a zip file containing the Request & Manifest files. The Request file contains the 1094 & 1095-C data and the Manifest file contains information about your submission. Both files are in the required IRS XML format.

#### Scenario 2: Manifest/Request XML files completes with errors.

If your AIR Submission completes with errors, you will need to expand the "Errors" feature to identify the specific errors. For more details on the errors, click on the download hyperlink that contains the error.

| AIR Submiss                      | sion                  |                         |                                                                                                    | Error     |
|----------------------------------|-----------------------|-------------------------|----------------------------------------------------------------------------------------------------|-----------|
| Receipt ID:                      | Pending               | Down                    | load                                                                                                    |           |
| Submitted:                       | Processing            |                         | Allow weeks download the Marifest & Drawad in                                                                                                    |           |
| Submitted By:                    | Kelli Smith           |                         | the IRS required XML format                                                                                                    |           |
| Status:                          | Error creating manife | est and request         |                                                                                                    |           |
| Last Check:                      | 2/12/2019 1:26:45 PM  | 1                       |                                                                                                    |           |
|                                  | lde                   | ntifies specific issues | causing the Error                                                                                                    |           |
| <ul> <li>Errors 2 Fix</li> </ul> | x All                 |                         | Search                                                                                                    | Q         |
| Employee                         | (                     | Code                    | Error                                                                                                    | Corrected |
|                                  |                       |                         | Line 269086: The 'urn:us:gov:treasury:irs:ext:aca:air:ty18:AddressLine1Txt' element is invalid - The value '3000 LINCOYA BAY DRIVE BUILD 0<br>APT 165' is invalid according to its datatype 'urn:us:gov:treasury:irs:ext:aca:air:ty18:StreetAddressType' - The actual length is greater than<br>the MaxLength value: |           |
|                                  |                       |                         | Line 373249: The 'urn:us:gov:treasury;irs:common:CityNm' element is invalid - The value 'YAZO <mark>O</mark> CITY' is invalid according to its datatype<br>'urn:us:gov:treasury:irs:common:CityType' - The Pattern constraint failed.                                                                                |           |

In the screenshot above, you will notice the download hyperlink: The download hyperlink that will open a zip file containing the Request file & the validation error file. The Request file contains the 1094 & 1095-C data and the validation file contain the elements that are triggering the error.

Once the zip file downloads, open the first document listed in the folder, (the text document). This document contains a list of data errors that failed a series of checks defined by the IRS.

|                        |                                      |                   |          |                 |              |                     |          |         | ~        |
|------------------------|--------------------------------------|-------------------|----------|-----------------|--------------|---------------------|----------|---------|----------|
| Steve Oliv             | vas 🕨 Downloads 🕨 1094C_Request_BB8C | V_20160601T221727 | 893Z.zip |                 | <b>- 4</b> ∱ | Search 1094C_Reques | t_BB8CV_ | 201606. | <u>P</u> |
| Organize 🔻 Extract all | files                                |                   |          |                 |              |                     | :≡ ▼     |         | 0        |
| 🔆 Favorites            | Name                                 | Туре              |          | Compressed size | Password     | Size                | Ratio    |         | Date     |
| 🧮 Desktop              | 🗎 440954ad-fce5-4cfd-85a0-88acbbf    | Text Document     | -        | 1 KB            | No           | 1 KI                | 3 39%    |         | 6/1/2    |
| 🐌 Downloads            | 440954ad-fce5-4cfd-85a0-88acbbf      | XML File          |          | 2 KB            | No           | 6 KI                | 3 76%    |         | 6/1/2    |
| 腓 Work Folders         |                                      |                   |          |                 |              |                     |          |         |          |
| Dropbox                |                                      |                   |          |                 |              |                     |          |         |          |
| 🕍 Recent Places        |                                      |                   |          |                 |              |                     |          |         |          |
| <b>P</b>               |                                      |                   |          |                 |              |                     |          |         |          |

Most of these errors will be tied to data issues/inconsistencies:

In the example below, Line 92 of the report failed due to an employee's last name containing an invalid (numeric) character "Employee4".

In this instance, once the Employee last name is corrected in the enrollment site, you are able to re-run the AIR file (AIR Submit; Steps 3 above) and the error should be resolved.

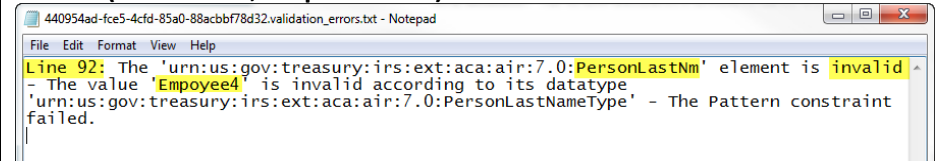

**Please note:** If your file completes with a significant amount of errors or if you are unsure of how to proceed, please contact Selerix Support.

| Α                             | IR Submis                                                                                                    | sion Statu                                                                                                    | S                                                                                                    |                                                                                                    |                                                                                                    |                                                                                                    |                                                   |
|-------------------------------|----------------------------------------------------------------------------------------------------|----------------------------------------------------------------------------------------------------|----------------------------------------------------------------------------------------------------|----------------------------------------------------------------------------------------------------|----------------------------------------------------------------------------------------------------|----------------------------------------------------------------------------------------------------|---------------------------------------------------|
| Or                            | <ul> <li>Processir</li> <li>Processir</li> <li>Rejected</li> <li>Approved</li> <li>Approved</li> </ul>                                                                                                    | AIR finishes ar<br>ng/Awaiting Re<br>d with Errors<br>d                                                                                                    | nd is success<br>sponse                                                                                                    | fully submitted                                                                                                    | to the IRS, one o                                                                                                    | f the scenarios                                                                                                    | will occur:                                       |
| Tir                           | o: During peal                                                                                                    | k submission t                                                                                                    | ime, IRS res                                                                                                    | sponses can an                                                                                                    | d will be delayed                                                                                                    | 1                                                                                                    |                                                   |
| Sco<br>Th<br>co               | enario 1: Statu<br>is is a result of<br>nstitutes a file                                                                                                    | is: Rejected<br>a "Fatal" erroi<br>that was NOT                                                                                                    | r that the IRS<br>accepted by                                                                                                    | S will not accep<br>the IRS and MI                                                                                                    | and requires cou<br>JST be resubmitte                                                                                                    | rrection. This su                                                                                                    | ubmission                                         |
|                               | AIR Submissio                                                                                                    | n                                                                                                    |                                                                                                    |                                                                                                    |                                                                                                    |                                                                                                    | Rejected >                                        |
|                               | Perceint ID:                                                                                                    | 10940-18-00040362                                                                                                    | Download                                                                                                    |                                                                                                    |                                                                                                    |                                                                                                    | Rejected                                          |
|                               | Submitted                                                                                                    | 2/16/2019 12:22:20 AM                                                                                                    | Download                                                                                                    |                                                                                                    |                                                                                                    |                                                                                                    |                                                   |
|                               | Submitted Put                                                                                                    | Kalli Smith                                                                                                    |                                                                                                    |                                                                                                    | unlead the Manifest & Degues                                                                                                    | 4 10                                                                                                    |                                                   |
|                               | Submitted By:                                                                                                    | Kelu Smith                                                                                                    |                                                                                                    | the IRS required                                                                                                    | Miload the Manifest & Reques                                                                                                    | a in                                                                                                    |                                                   |
|                               | Status:                                                                                                    | Rejected                                                                                                    |                                                                                                    |                                                                                                    |                                                                                                    |                                                                                                    |                                                   |
|                               | Last Check:                                                                                                    | 2/16/2018 4:00:33 AM                                                                                                    | ntifies specific Errors                                                                                                    |                                                                                                    |                                                                                                    |                                                                                                    |                                                   |
|                               | -                                                                                                    | lue                                                                                                    | nulles specific Errors                                                                                                    | 5                                                                                                    | -                                                                                                    |                                                                                                    |                                                   |
|                               | <ul> <li>Errors</li> <li>Down</li> </ul>                                                                                                    | load XML   Excel                                                                                                    | Provides and .                                                                                                    | xls file listing of Errors.                                                                                                    | Search                                                                                                    |                                                                                                    | ٩                                                 |
|                               |                                                                                                    |                                                                                                    |                                                                                                    |                                                                                                    |                                                                                                    |                                                                                                    |                                                   |
|                               | Employee                                                                                                    | Code                                                                                                    | Error                                                                                                    |                                                                                                    |                                                                                                    |                                                                                                    | Corrected                                         |
|                               | Employee                                                                                                    | Code                                                                                                    | Error                                                                                                    |                                                                                                    |                                                                                                    |                                                                                                    | Corrected                                         |
| Sco<br>Th                     | Employee<br>enario 2: Statu                                                                                                    | Is: Accepted wi                                                                                                    | Error<br>Form 1094C'E                                                                                                    | BusinessName'and 'EmployerEIN' i                                                                                                    | 'EmployerInformationGrp' must mate                                                                                                    | th the IRS database.                                                                                                  | Corrected                                         |
| <u>Sc</u><br>Th<br>wii<br>sul | Employee<br>enario 2: Statu<br>is is a result of<br>th the IRS. Thi<br>bmitted to clea<br>AIR Submissio                                                                                                    | us: Accepted wi<br>a "Non-Fatal"<br>s submission st<br>ar the errors if<br>on Status                                                                                                    | Error<br>Form 1094C'E<br>error that ty<br>tatus constit<br>the discrepa                                                                            | BusinessName' and 'EmployerEIN' i<br>ypically is a TIN<br>tutes a successf<br>ancy can be cori                                                                                                    | "EmployerInformationGrp" must mate<br>(Tax Identification<br>ully accepted AIR<br>rected.                                                   | th the IRS database.<br>n Number) and<br>File and a revis<br>Comple                                                   | name mismato<br>ed file can be<br>ete with Errors |
| Sc<br>Th<br>wi<br>sul         | Employee<br>enario 2: Statu<br>is is a result of<br>th the IRS. Thi<br>bmitted to clea<br>AIR Submission<br>resubmitted before the pro-<br>resubmitted before the pro-<br>Receipt ID:<br>Submitted By:<br>Status:                                                                   | ined errors identified by the IR<br>cess is complete.                                                                                                    | Error<br>Form 1094C'E<br>ith Errors<br>error that ty<br>tatus constit<br>the discrepa                                                              | BusinessName' and 'EmployerEIN' i<br>ypically is a TIN<br>tutes a successf<br>ancy can be corr<br>file containing a list of the errors<br>Allows you to download the<br>the IRS required XML forma  | (Tax Identification<br>UII accepted AIR<br>ected.                                                                                           | th the IRS database.<br>In Number) and<br>File and a revis<br>Comple<br>ach item. These errors will need              | Corrected                                         |
| Sc<br>Th<br>wi<br>sul         | Employee<br>enario 2: Statu<br>is is a result of<br>th the IRS. Thi<br>bmitted to clea<br>AIR Submission<br>resubmitted before the pro-<br>resubmitted before the pro-<br>Receipt ID:<br>Submitted By:<br>Status:<br>Last Check:                                                    | ined errors identified by the IR<br>Code<br>1094C-004<br>is submission star<br>the errors if<br>DN Status<br>ined errors identified by the IR<br>cess is complete.                                                                                                    | Error<br>Form 1094C'E<br>ith Errors<br>error that ty<br>tatus constit<br>the discrepa                                                              | BusinessName' and 'EmployerEIN' i<br>ypically is a TIN<br>tutes a successf<br>ancy can be corr<br>file containing a list of the errors<br>Allows you to download the<br>the IRS required XML forma  | (Tax Identification<br>UII accepted AIR<br>rected.                                                                                          | th the IRS database.<br>In Number) and<br>File and a revis<br>Comple<br>ach item. These errors will need              | Corrected                                         |
| Sc<br>Th<br>wi<br>sul         | Employee<br>enario 2: Statu<br>is is a result of<br>th the IRS. Thi<br>bmitted to clear<br>AIR Submission<br>vour AIR Submission conta<br>resubmitted before the pro-<br>AIR Submission<br>Receipt ID:<br>Submitted By:<br>Status:<br>Last Check:                                   | ined errors identified by the IR<br>cost is submission sign the errors if<br>on Status<br>ined errors identified by the IR<br>cost is complete.                                                                                                    | Error<br>Form 1094C'E<br>Form 1094C'E<br>tith Errors<br>error that ty<br>tatus constit<br>the discrepa<br>ES. The IRS will provide a f<br>Download | BusinessName' and 'EmployerEIN' i<br>ypically is a TIN<br>tutes a successf<br>ancy can be corr<br>file containing a list of the errors<br>Allows you to download the<br>the IRS required XML forma  | (Tax Identification<br>(Tax Identification<br>ully accepted AIR<br>rected.<br>along with a brief explanation of ea<br>Manifest & Request in | th the IRS database.<br>In Number) and<br>File and a revis<br>Comple<br>ach item. These errors will need the<br>Accep | Corrected                                         |
| Sc<br>Th<br>wi<br>sul         | Employee<br>enario 2: Statu<br>is is a result of<br>th the IRS. Thi<br>bmitted to clear<br>AIR Submission<br>vour AIR Submission contar<br>resubmitted before the pro-<br>AIR Submission<br>Receipt ID:<br>Submitted:<br>Submitted By:<br>Status:<br>Last Check:<br>Errors 2 Fix AI | In<br>Code<br>1094C-004<br>Is: Accepted wi<br>a "Non-Fatal"<br>is submission si<br>ar the errors if<br>Dn Status<br>ined errors identified by the IR<br>cess is complete.<br>Dn<br>1094C-19-00100024<br>3/3/2019 11:45:34 PM<br>Kelli Smith<br>Accepted with Errors<br>3/4/2019 12:19:41 AM<br>Identifies I<br>Download XML   Excel- | Error<br>Form 1094C'E<br>Form 1094C'E<br>error that ty<br>tatus constit<br>the discrepa<br>ES. The IRS will provide a t<br>Download                | BusinessName' and 'EmployerEIN' i<br>ypically is a TIN<br>tutes a successf<br>ancy can be corr<br>file containing a list of the errors<br>Allows you to download the<br>the IRS required XML forma  | (Tax Identification<br>UII accepted AIR<br>rected.<br>along with a brief explanation of ea<br>Manifest & Request in                         | th the IRS database.<br>In Number) and<br>File and a revis<br>Comple<br>ach item. These errors will need to<br>Accep  | Corrected                                         |
| Sc<br>Th<br>wi<br>sul         | Employee<br>enario 2: Statu<br>is is a result of<br>th the IRS. Thi<br>bmitted to clear<br>AIR Submission conta<br>resubmitted before the pro-<br>Market Submission<br>Receipt ID:<br>Submitted By:<br>Status:<br>Last Check:<br>Errors 2 Fix AU                                    | ined errors identified by the IR<br>cost is submission start the errors if<br>on Status<br>ined errors identified by the IR<br>cost is complete.                                                                                                    | Error<br>Form 1094C'E<br>Form 1094C'E<br>tatus constit<br>the discrepa<br>Es. The IRS will provide a f<br>Download<br>specific Errors<br>Error     | BusinessName' and 'EmployerEIN' i<br>ypically is a TIN<br>tutes a successf<br>ancy can be corru<br>file containing a list of the errors<br>Allows you to download the<br>the IRS required XML forma | (Tax Identification<br>UII accepted AIR<br>rected.<br>along with a brief explanation of ea<br>Manifest & Request in                         | th the IRS database.<br>In Number) and<br>File and a revis<br>Comple<br>ach item. These errors will need 1<br>Accep   | Corrected                                         |

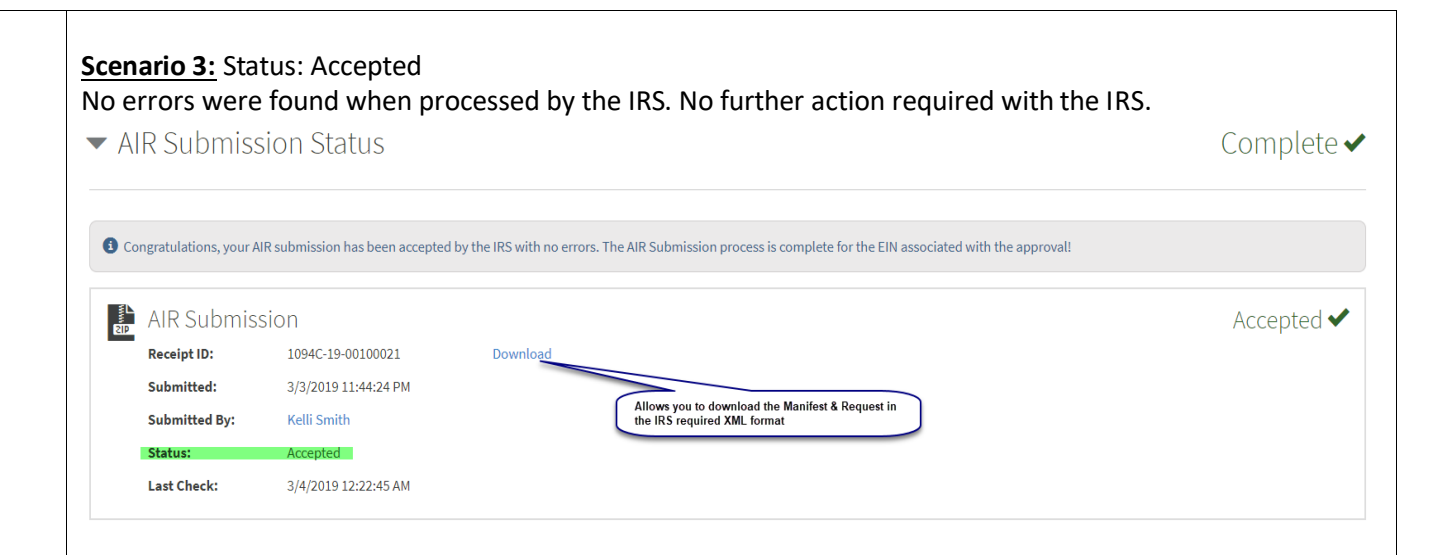

# **Reviewing IRS feedback statuses**

| Status               | Definition                                                                                                    | Action Required                                                                                                    |
|----------------------|----------------------------------------------------------------------------------------------------|----------------------------------------------------------------------------------------------------|
| Accepted             | The 1094-C and 1095-Cs transmitted for this EIN were accepted, and no errors were found when processed by the IRS.                                                                                                    | No further action is required!                                                                                                    |
| Accepted with Errors | The entire transmission for this EIN was accepted, which means you have<br>successfully filed as of the date your forms were transmitted, but the IRS<br>identified some records that require correction.                                                                                                    | You may need to file a corrected return. Please<br>review the specific IRS feedback to determine<br>which records require attention and how to<br>address them.                                                |
| Partially Accepted   | This means you have a combination of Accepted and Rejected data: for this EIN, at least one record was Accepted, and at least one record was Rejected.                                                                                                    | You may need to file a replacement return.<br>Please review the specific IRS feedback to<br>determine which records require attention, and<br>please see "Rejected" immediately below for more<br>information. |
| Rejected             | The entire transmission for this FEIN was rejected. <u>You have 60 days from</u><br>the original transmittal date to re-transmit corrected, acceptable<br>returns and still be timely. If you do successfully retransmit within the 60-<br>day window, you will be treated as having filed on the original transmittal<br>date. | You may need to file a replacement return.<br>Please review the specific IRS feedback to<br>determine which records require attention and<br>how to address them.                                              |

## **The Two Most Common Errors**

| Error<br>Codes(s) | Description                               | Cause                                                                                                    |
|-------------------|-------------------------------------------|----------------------------------------------------------------------------------------------------|
| 1                 | FEIN and<br>Employer Name<br>Do Not Match | This error occurs when the employer name on Forms 1094-C<br>and 1095-C does not exactly match the legal name stored in the<br>IRS database for that FEIN, which can cause all or part of the<br>transmission to be rejected. The legal employer name is the<br>name that was entered on Form SS-4, Application for Employer<br>Identification Number. |
| 2                 | SSN and<br>Employee Name<br>Do Not Match  | This error occurs when the individual name on a Form 1095-C does not exactly match the legal name stored in the IRS database for that SSN or Tax Identification Number (TIN). Common culprit: dependent SSNs!                                                                                                    |

| Step     | Communication: AIR Submission Status to Employer                                                                                                    |
|----------|----------------------------------------------------------------------------------------------------|
| 1.       | IMPORTANT:                                                                                                    |
|          | Once you transmit your files, you will receive a confirmation notification via email with a Receipt ID                                                                                                    |
|          | number. You must save this via screenshot or printing to PDF file under the client Project Folder.                                                                                                    |
|          | This is the key identifier that verifies the AIR Submission was accepted and is required for any future                                                                                                    |
| <u>ר</u> | reference to the reporting year filing.                                                                                                    |
| Ζ.       | Best Practice:                                                                                                    |
|          | each unique EIN. Along with any TIN, errors triggered as part of the <i>Approved with Errors status</i> .                                                                                                    |
|          |                                                                                                    |
|          | Status: Accepted                                                                                                    |
|          | IRS AIR Filing Status (Accepted NO Errors) to the Employer which would include the AIR Submission                                                                                                    |
|          | confirmation via PDF file format. (See example of confirmation)                                                                                                    |
|          | Your AIR Submission was Accepted!                                                                                                    |
|          | WOODHOUSE SIGUR CITY, INC (EIN: 461505035)                                                                                                    |
|          | The IRS has processed your AIR submission with a status of<br>Accepted. Click the button below to access your Submission<br>Workflow to view and correct the errors related to this submission.                                                                                                    |
|          | Receipt ID: 1094C-19-00100056                                                                                                    |
|          | Submitted:         03/04/2019 05:24:46 AM UTC           Status:         Accepted                                                                                                    |
|          | Responded: 03/04/2019 05:59:34 AM UTC                                                                                                    |
|          |                                                                                                    |
|          | Status: Accepted with Errors                                                                                                    |
|          | IRS AIR Filing Status (Accepted w Errors) to the Employer which would include the AIR Submission                                                                                                    |
|          | confirmation via PDF file format. (See example of confirmation)                                                                                                    |
|          | Your AIR Submission was Accepted!                                                                                                    |
|          |                                                                                                    |
|          | The IRS has processed your AIR submission with a status of                                                                                                    |
|          | Accepted (6 errors). Click the button below to access your<br>Submission Workflow to view and correct the errors related to this<br>submission.                                                                                                    |
|          | Receipt ID: 1094C-19-00100057                                                                                                    |
|          | Submitted:       03/04/2019 05:24:46 AM UTC         Status:       AcceptedWithErrors                                                                                                    |
|          | <b>Responded:</b> 03/04/2019 05:59:31 AM UTC                                                                                                    |
|          |                                                                                                    |
|          | Best Practice:                                                                                                    |
|          | A separate secure email should be provided to the Employer containing the excel ACA Error (TIN) file. The                                                                                                    |
|          | Status: Accepted with Errors                                                                                                    |
|          | Last Check: 3/4/2019 12:19:41 AM                                                                                                    |
|          | Identifies specific Errors                                                                                                    |
|          | EITIOIS 2 Fix All Download XML   Excel     Search                                                                                                    |
|          | Employee Code Error Corrected                                                                                                    |
|          | DANID C. EDI ECTON Shared 009 The Information Debug Visuand Individue Name Lead 1999 with in Visuand Individue 1994 and the Individue 1994 and the Individue 199 |
|          | DAVID OF FORCE ON A DIFFERENCE OF A DIFFERENCE OF A DIFFERENCE |
| 1        |                                                                                                    |

| Step | ACA Reporting Complete                                                                                                    |
|------|----------------------------------------------------------------------------------------------------|
| 1.   | Once the Employer receives the IRS AIR Filing Status of Accepted (No errors) or has confirmed no updates are required for TIN errors associated with the IRS AIR Filing Status of Accepted with Errors.                                                                                                    |
|      | Best Practice:<br>Provide the Employer a formal COMPLETE email offers an opportunity to receive an official acknowledgement from the employer.                                                                                                    |
| Step | Corrected AIR Submission                                                                                                    |
| 1.   | <ul> <li>If a revised AIR Submission is required, the following steps are required (e.g.: TIN errors are corrected)</li> <li>1. Review and Approve: Click "Run Now" to generate a revised ACA Summary (*be sure you verify the parameters), next, "Approved for Submission" then click "continue".</li> <li>2. Generate 1095s: click "skip".</li> </ul>                                                                                                    |
|      | <ul> <li>✓ Review and Approve</li> <li>Approved ✓</li> </ul>                                                                                                    |
|      | Your ACA Summary has been approved for submission. Any 1095 forms or AIR submissions will correspond with this approved summary.          Accidentally click on the wrong Summary?         Not a problem. Simply click on the Unde Approval button. You can now select your intended summary for approval.         Click the Continue button to proceed to Generate 1095s.         Tip: Have multiple BIN's? Don't forget to complete these steps for each of your EIN's. Utilize the drop-down menu in the top right correr of your screen to toggle between EIN's. |
|      | Final ACA Summary_EIN: 75-6000897_revised 02.11.19     Approved @       Generated:     2/11/2019 G3722 PM     Download       Generated By:     Kelli Smith     Parameters       Approved By:     Raedene Mendoza                                                                                                    |
|      | Final ACA Summary_EIN: 75-6000897_revised 02.10.19     Pending Approval       Generated:     2/10/2019 8221341 PM     Download       Generated By:     Kelli Smith     Parameters                                                                                                    |
|      | Final ACA Summary_EIN: 75-6000897_01.25.19 Pending Approval  Cenerated: 1/24/2019 11148:37 PM Download Cenerated By: Kelli Smith Parameters                                                                                                    |
|      | Best Practice:<br>Review the newly create ACA Summary to ensure the updates/changes you anticipate are reflecting and no<br>Warnings are triggered.                                                                                                    |
| Step | Submit Revised AIR                                                                                                    |
| 1.   | Submit AIR: click "Run and Submit" (See below)         Final ACA Summary_Edwards Electric_EIN: 47-0928397_revised 01.19.19       Ready for Submission          Cenerated:       1/19/2019 10:32:18 AM       Download         Generated By:       Ketll Smith       Parameters         Approved:       1/21/2019 9:11:35 AM         Approved By:                                                                                                    |
|      | You will be prompted to confirm with a pop-up, click "confirm" upon confirmation you will move to the AIR Submission Status:                                                                                                    |
|      | Submit AIR      Processing       AIR Submission Status      Processing       Vour AIR files are currently taining generated, if the AIR files are successfully generated, they will be automatically indemoted to the IBS.                                                                                                    |
|      | AIR Submission Refresh C                                                                                                    |
|      | <b>Please note:</b> If your file completes with a significant amount of errors or if you are unsure of how to proceed, please contact Selerix Support for assistance.                                                                                                    |

| Rejected                                                                                                    |                                                                                                    | Definition                                                                                                    | ACTION REQUIRE                                                                                                    | d                                                                                                    |                                                                                     |
|----------------------------------------------------------------------------------------------------|----------------------------------------------------------------------------------------------------|----------------------------------------------------------------------------------------------------|----------------------------------------------------------------------------------------------------|----------------------------------------------------------------------------------------------------|-------------------------------------------------------------------------------------|
|                                                                                                    |                                                                                                    | The entire transmission for this FEIN was rejected. <u>You have 60 days from</u><br>the original transmittal date to re-transmit corrected, acceptable<br>returns and still be timely. If you do successfully retransmit within the 60-<br>day window, you will be treated as having filed on the original transmittal<br>date.                                                                                                    | You may need to<br>Please review the<br>determine which<br>how to address th                                                                                         | o file a replacement<br>e specific IRS feedba<br>records require atter<br>hem.                                                                                                    | <b>t return.</b><br>ack to<br>ation and                                             |
| Most Con<br>This erro<br>legal nan<br>REJECTEI<br>Employe                                                                                                    | <b>mmon Erro</b><br>r occurs w<br>ne stored i<br>D. The lega<br>r Identifica                                                         | br: FIEN and Employer Name Do Not Match<br>hen the exact employer name on the Forms 1094-C<br>n the IRS database for that FEIN, which can cause al<br>al employer name is the name that was entered on<br>tion Number                                                                                                    | and 1095-C<br>l or part of t<br>the Form SS                                                                                                    | do not exact<br>he AIR Subm<br>-4, Applicatio                                                                                                    | ly match t<br>ission to b<br>n for                                                  |
| Commor                                                                                                    | Error Cod                                                                                                    | es TY2018                                                                                                    |                                                                                                    |                                                                                                    |                                                                                     |
| Rule Number           1094C-004-01           1094C-008-02           1094C-009-01           1094C-010-01                                                                                                    | Business Rule<br>Form 1094C 'B<br>Form 1094C 'N<br>If Form 1094C<br>If Form 1094C                                                    | Text<br>usinessName' and 'EmployerEIN' in 'EmployerInformationGrp' must match the IRS database.<br>IailingAddressGrp' within 'EmployerInformationGrp' must have a value (either USAddressGrp or For<br>BusinessName' in 'EmployerInformationGrp' has a value, then 'ContactNameGrp' within 'EmployerI<br>BusinessName' in 'EmployerInformationGrp' has a value, then 'ContactPhoneNum' within 'Employer                                                                                                    | eignAddressGrp).<br>nformationGrp' must h<br>rInformationGrp' must                                                                                                   | ave a value.<br>have a value.                                                                                                    | Error Categor<br>Data Mismate<br>Missing Data<br>Missing Data<br>Missing Data       |
|                                                                                                    |                                                                                                    |                                                                                                    |                                                                                                    |                                                                                                    |                                                                                     |
| Status                                                                                                    |                                                                                                    | Definition                                                                                                    | Action Requi                                                                                                    | ired                                                                                                    |                                                                                     |
| Status<br>Accepted v                                                                                                    | with Errors                                                                                                    | Definition<br>The entire transmission for this EIN was accepted, which means you have<br>successfully filed as of the date your forms were transmitted, but the IRS<br>identified some records that require correction.                                                                                                    | Action Requi                                                                                                    | ired<br>d to file a corrected<br>ecific IRS feedback to<br>require attention and                                                                                                    | <b>d return.</b> Pleas<br>o determine<br>d how to                                   |
| Status<br>Accepted v<br>Common<br>Accepted v<br>Common<br>SSNs !<br>Common<br>Rule Number                                                                                                    | with Errors<br>mmon Error<br>r occurs w<br>tly match t<br>a Error Cod<br>Business Rule Text                                          | Definition The entire transmission for this EIN was accepted, which means you have successfully filed as of the date your forms were transmitted, but the IRS identified some records that require correction. or: SSN and Employee Name (or covered dependen hen the individual (Employee and/or covered deper he legal name stored in the IRS database for that SS es_TY2018                                                                                                    | Action Requi<br>You may need<br>review the speed<br>which records<br>address them.<br>t name) Do<br>indent) name<br>SN or TIN. Co                                    | ired<br>d to file a corrected<br>ecific IRS feedback to<br>require attention and<br>Not Match<br>e on the Form<br>common culpri                                                                            | <b>d return.</b> Please<br>o determine<br>d how to<br>1095-C d<br><i>t: depende</i> |
| Status<br>Accepted v<br>Common<br>Accepted v<br>Solution<br>Accepted v<br>Accepted v<br>Accepted accepted acce | with Errors<br>mmon Error<br>r occurs w<br>tly match t<br>a Error Cod<br>Business Rule Text<br>If 'OtherCompleteF                    | Definition The entire transmission for this EIN was accepted, which means you have successfully filed as of the date your forms were transmitted, but the IRS identified some records that require correction. or: SSN and Employee Name (or covered dependen hen the individual (Employee and/or covered dependen he legal name stored in the IRS database for that SS des_TY2018 ersonName' in 'EmployeeInfoGrp' has a value, then 'SSN' must have a value.                                                                                                    | Action Requi<br>You may need<br>review the spe<br>which records<br>address them.<br>t name) Do<br>ndent) name<br>5N or TIN. Co<br>Error Cat                          | ired<br>d to file a corrected<br>ecific IRS feedback to<br>require attention an<br>Not Match<br>e on the Form<br>ommon culpri<br>egory Severity<br>Data Report Error and Re                                | d return. Please<br>o determine<br>d how to<br>1095-C d<br>it: depende              |
| Status<br>Accepted v<br>Common<br>Accepted v<br>Most Con<br>This erro<br>not exact<br>SSIVs !<br>Common<br>Rule Number<br>1095C-007-02<br>1095C-010-01                                                                                                    | with Errors<br>mmon Error<br>r occurs w<br>tly match t<br>Error Cod<br>Business Rule Text<br>If 'OtherCompleteF<br>Form 1095C 'Other | Definition         The entire transmission for this EIN was accepted, which means you have successfully filed as of the date your forms were transmitted, but the IRS identified some records that require correction.         or:       SSN and Employee Name (or covered dependen hen the individual (Employee and/or covered deper he legal name stored in the IRS database for that SS         des_TY2018         ersonName' in 'EmployeeInfoGrp' has a value, then 'SSN' must have a value.         CompletePersonName' and 'SSN' in 'EmployeeInfoGrp' must match IRS database. | Action Requi<br>You may neer<br>review the spe<br>which records<br>address them.<br>t name) Do<br>ndent) name<br>SN or TIN. Co<br>Error Cat<br>Missing D<br>Data Mis | ired<br>d to file a corrected<br>actific IRS feedback to<br>require attention and<br>Not Match<br>e on the Form<br>ommon culpri<br>egony Severity<br>Data Report Error and Re<br>match Report Error and Re | <b>1 return.</b> Please<br>o determine<br>d how to<br>1095-C do<br>it: depende      |